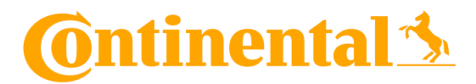

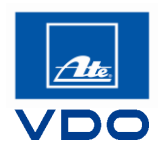

# MoreContinental: poznaj nasz portal dla partnerów

### Rejestracja na morecontinental.com

- Krok 1: Otwórz http://www.morecontinental.com
- Krok 2:Kliknij na przycisk "Logowanie" a następnie na "Rejestracja". Otworzy się formularz<br/>rejestracji, w którym muszą zostać wypełnione pola z gwiazdką\*.

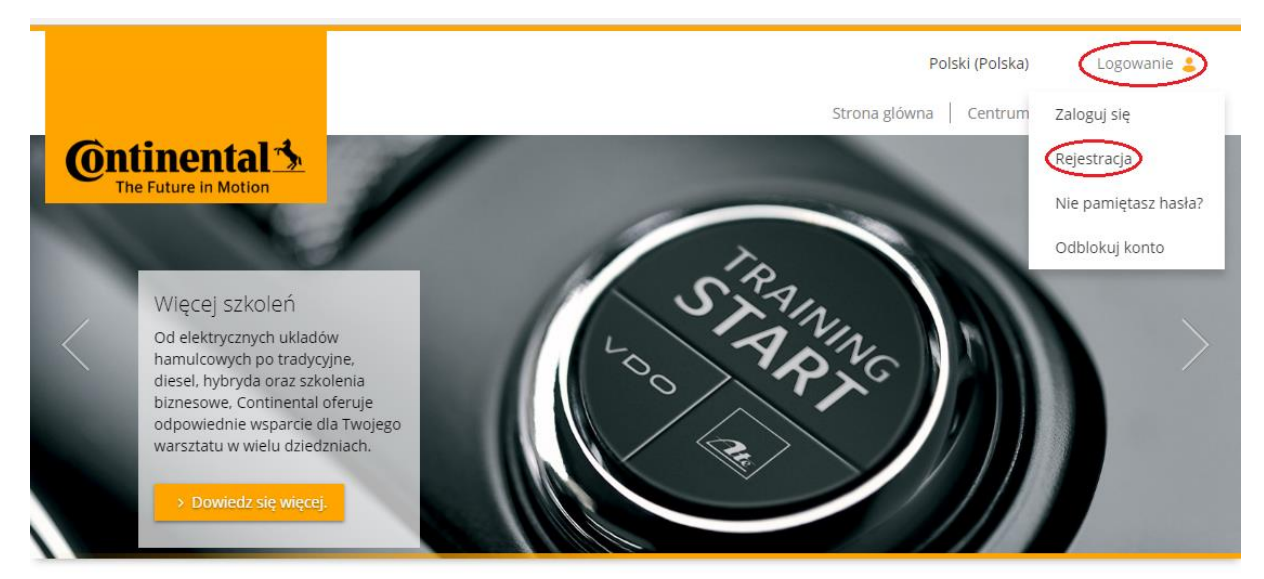

## morecontinental - Szkolenia dla partnerów

#### Harmonogram

Test wiedzy

Program szkolen

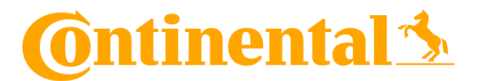

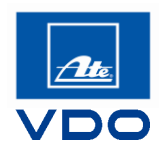

## Formularz rejestracji

|                                                                                | *Pola obowiązkowe |
|--------------------------------------------------------------------------------|-------------------|
| Płeć                                                                           |                   |
| 🖲 Kobieta 🔍 Mężczyzna 🔍 Inne 🔍 Wolę nie podawać                                |                   |
| Dane o płci służą tylko do prawidłowego zwracania się do Ciebie.               |                   |
| mie*                                                                           |                   |
| Joanna                                                                         |                   |
| -<br>                                                                          |                   |
| Kocak                                                                          |                   |
| NUSSER                                                                         |                   |
| News céctores liet                                                             |                   |
| ioanona kossak                                                                 |                   |
| Johnne.Kossek                                                                  |                   |
| Adres e-mail*                                                                  |                   |
| joanna.kossak@ate-polska.pl                                                    |                   |
| 🕽 Ten e-mail już istnieje 🧑                                                    |                   |
|                                                                                |                   |
| Hacio*                                                                         |                   |
|                                                                                |                   |
|                                                                                |                   |
| <sup>J</sup> otwierdź hasło*                                                   |                   |
|                                                                                |                   |
| Co najmniej 8 znaków, wielkie i małe litery oraz co najmniej 1 znak specjalny. |                   |
| Cantrha*                                                                       |                   |
|                                                                                |                   |
| V Nie jestem robotem                                                           |                   |
| ISCAPTONA<br>Pryvatnošić - Vianunki                                            |                   |
|                                                                                |                   |
| 🗷 Akceptuj umowę dotyczącą ochrony danych * 🛛 🔒                                |                   |
|                                                                                |                   |
|                                                                                |                   |
|                                                                                |                   |
|                                                                                | Zarejestruj       |
|                                                                                |                   |
|                                                                                |                   |
|                                                                                |                   |
|                                                                                |                   |
|                                                                                |                   |

- Zidentyfikuj się jako osoba poprzez Google reCAPTCHA.
- → Nie zapomnij dokładnie przeczytać i potwierdzić **Umowę o ochronie danych**.

Krok 3: Na koniec kliknij na przycisk "Zarejestruj"

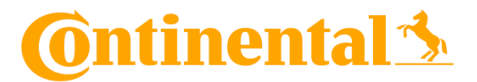

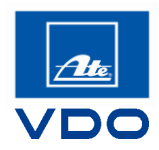

### Formularz rejestracji – Dane osobowe

Tutaj możesz podać swoje dane osobowe (osoby prywatnej)

| Witamy Joanna Kossak<br><sup>Podaj wymagane informacje ponižej.</sup> |                   |                                    |
|-----------------------------------------------------------------------|-------------------|------------------------------------|
| 1   Dane osobowe 2   Dane firmy 3   Kod aktywacyjny                   |                   |                                    |
|                                                                       |                   |                                    |
|                                                                       | *Pola obowiązkowe |                                    |
| Ulica i numer domu                                                    |                   |                                    |
| Kod pocztowy Miejscowość                                              |                   |                                    |
|                                                                       |                   |                                    |
| Polska                                                                | *                 |                                    |
| Polski (Polska)                                                       | •                 |                                    |
| (UTC+01:00) Sarajevo, Skopje, Warsaw, Zagreb                          | •                 |                                    |
| Telefon                                                               |                   |                                    |
| Telefon komárkowy                                                     | Wp                | pisz swój numer <b>bez</b> spacji. |
| Data urodzenia                                                        |                   |                                    |
| i i i                                                                 |                   |                                    |
|                                                                       |                   |                                    |
|                                                                       | Dalej             |                                    |

Krok 4: Kliknij na przycisk "Dalej" aby przejść do danych przedsiębiorstwa.

### Formularz rejestracji – Dane przedsiębiorstwa

Możliwość A: Twoje przedsiębiorstwo jest już zarejestrowane na morecontinental.com?

Możliwość B: Twoje przedsiębiorstwo *nie jest jeszcze* zarejestrowane na morecontinental.com? Patrz następna strona.

### Możliwość A: Twoje przedsiębiorstwo jest już zarejestrowane na morecontinental.com?

Jeżeli choć jedna osoba z firmy dokonała już jej rejestracji to otrzymała osobnym emailem od nas 9 cyfrowy numer firmy/przedsiębiorstwa, który może udostępnić współpracownikom.

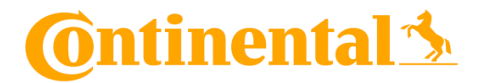

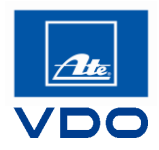

| Witamy Joa<br>Podaj wymagane infor | nna Kossak<br><sup>macje ponižej.</sup>                                                          |
|------------------------------------|--------------------------------------------------------------------------------------------------|
| 1   Dane osobowe                   | 2   Dane firmy 3   Kod aktywacyjny                                                               |
| Numer firmy                        | Przydzielenie do firmy jest opcjonalne.Wypełnij wszystkie pola, aby otrzymać przydział do firmy. |
| Zarejestruj moją firm              | ę O                                                                                              |
| Wstecz                             | Dalej                                                                                            |

Krok 5 A: Wpisz swój 9 cyfrowy numer przedsiębiorstwa i kliknij na przycisk "Dalej"

## Formularz rejestracji – Dane przedsiębiorstwa

Możliwość B: Twoje przedsiębiorstwo nie jest jeszcze zarejestrowane na morecontinental.com?

## Krok 5 B1: Kliknij na link "Zarejestruj moją firmę"

| ZAREJESTRUJ MOJĄ F                                           | IRMĘ                                                                                                    |
|--------------------------------------------------------------|----------------------------------------------------------------------------------------------------|
| Szanowny Prezes, Szanowny l<br>wypełnić ten formularz całkow | Panie, Dziękujemy za zarejestrowanie firmy w portalu MoreContinental. Proszę<br>vicie. Zostaniesz powiadomiony e-mailem. |
| nazwa firmy*                                                 |                                                                                                    |
| ulica*                                                       |                                                                                                    |
| numer domu*                                                  |                                                                                                    |
| kod pocztowy*                                                |                                                                                                    |
| miasto*                                                      |                                                                                                    |
| kraj*                                                        | Polska 🔻                                                                                                    |
| imię*                                                        |                                                                                                    |
| nazwisko*                                                    |                                                                                                    |
| Adres e-mail*                                                |                                                                                                    |
| Funkcja w firmie*                                            |                                                                                                    |
| numer identyfikacji<br>podatkowej*                           |                                                                                                    |

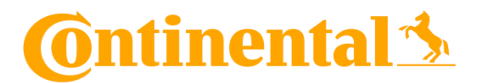

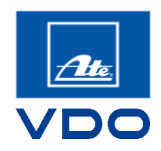

| Krok 5 B2: | Wypełnij pola formularza rejestracji i kliknij <b>"wyślij".</b>                                                          |
|------------|----------------------------------------------------------------------------------------------------|
|            | Osoba dokonująca rejestracji firmy otrzymuje rolę Supervisora i ma możliwość<br>zarządzania pracownikami.                |
| Krok 6:    | Kliknij przycisk <b>"Zakończ rejestrację"</b>                                                                            |
| Krok 7:    | Sprawdź skrzynkę odbiorczą poczty: po dokonaniu rejestracji otrzymasz pocztą<br>elektroniczną potwierdzenie rejestracji. |

Rejestracja pracowników na morecontinental.com

Możliwość A: Pracownik samodzielnie rejestruje się na morecontinental.com i dołącza do firmy przy użyciu numeru firmy

Krok 1A: Powtórz procedurę rejestracji użytkownika.

Krok 2A:W punkcie dane firmy wpisz 9-cyfrowy numer firmy udostępniony przez twojegoSupervisora.

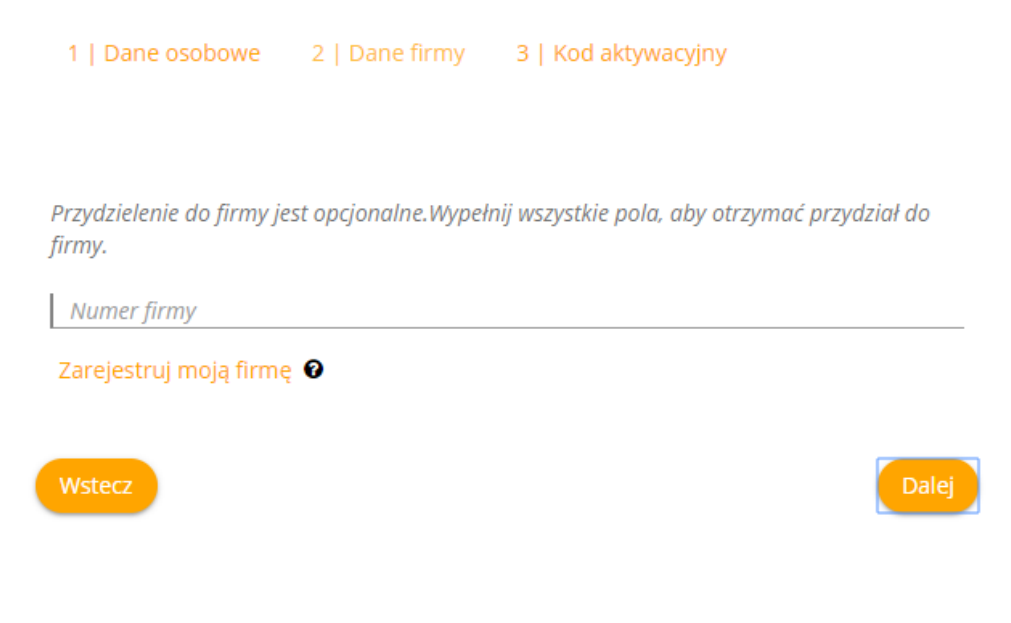

Krok 3A: Kliknij przycisk "Dalej", a następnie "Zakończ rejestrację"

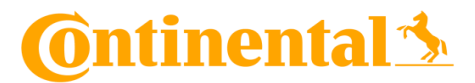

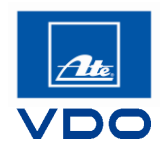

Krok 4A:Sprawdź skrzynkę odbiorczą poczty: po dokonaniu rejestracji otrzymasz pocztą<br/>elektroniczną potwierdzenie rejestracji.

# Możliwość B: Pracownik po wyrażeniu zgody na wykorzystanie jego danych osobowych zostaje zarejestrowany przez Supervisora

Krok 1B: Kliknij na przycisk "Logowanie" a następnie "Moi pracownicy".

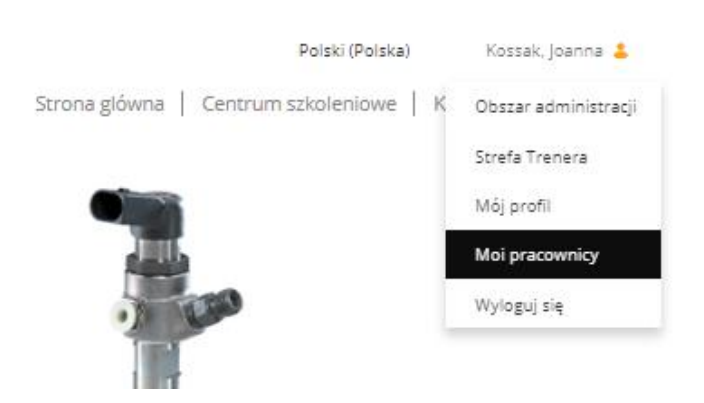

### Krok 2B: Kliknij "Załóż nowe konto"

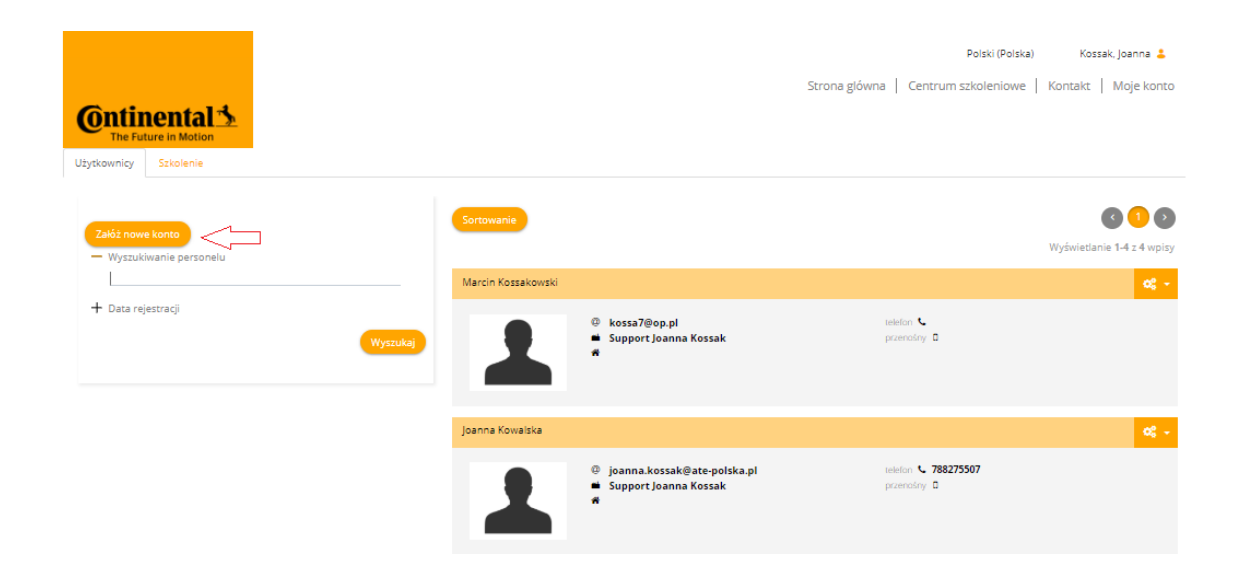

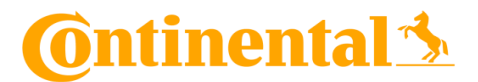

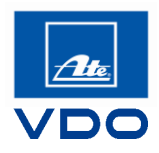

| Krok 3B: | Wypełnij dane pracov | wnika w formularzu i kli | knij <b>"Zapisz"</b> |
|----------|----------------------|--------------------------|----------------------|
|----------|----------------------|--------------------------|----------------------|

| Nazwa                     |                                                                     |   | <b>^</b> |
|---------------------------|---------------------------------------------------------------------|---|----------|
| użytkownika*              | •                                                                   |   |          |
| hasło*                    | 0                                                                   |   |          |
| potwierdzenie             | L                                                                   |   |          |
| hasła*                    |                                                                     |   |          |
| Kod aktywacyjny           |                                                                     |   |          |
| E-Mail*                   |                                                                     |   |          |
| Potwierdzenie e-<br>mail* |                                                                     |   |          |
|                           | 🔲 Ten e-mail już istnieje 🧕                                         |   |          |
|                           | Mam zgodę tego użytkownika, aby<br>dodać go do systemu.*            |   |          |
|                           | ₩<br>Wyślij do użytkownika wiadomość<br>e-mail z potwierdzeniem     |   |          |
|                           | Wyślij do kierownika kopię<br>wiadomości e-mail z<br>potwierdzeniem |   |          |
| Dane użytkownika          |                                                                     |   |          |
| płeć                      | Mężczyzna                                                           | • |          |
| lmie*                     |                                                                     |   |          |
| nazwisko*                 |                                                                     |   |          |
| heel®                     | Afganistan                                                          | • |          |
| krej"                     | Angielski (Wielka Brutania)                                         | • |          |
| Język*                    |                                                                     |   |          |
| Dzień urodzin             |                                                                     |   | <b>`</b> |
| ANULUJ                    |                                                                     |   | ZAPISZ   |

**Uwaga!** Zarówno w przypadku A, jak i B istnieje możliwość podania firmowego adresu e-mail (z zaznaczeniem **"Ten e-mail już istnieje"**) dla pracowników, dzięki czemu wszelkie informacje o zapisach, potwierdzenia, certyfikaty będą kierowane bezpośrednio do Supervisora.

### Zgłoszenie na szkolenie morecontinental.com

### Krok 1: Zaloguj się na www.morecontinental.com.

W tym celu kliknij na przycisk "Logowanie" a następnie na "Zaloguj sie".

Uwaga: Na szkolenia mogą się zapisywać tylko zalogowani lub zarejestrowani użytkownicy

Krok 2:Na stronie startowej, w zakładce "Centrum szkoleniowe" znajdziesz aktualny<br/>program szkoleń pod przyciskiem "Katalog szkolen"

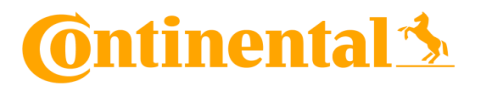

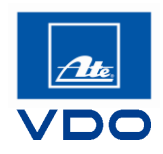

**.** 

# **Krok 3:** Wybierz obszar tematyczny (szkolenia ATE, VDO lub produktowe i handlowe) klikając na odpowiedni przycisk **"Pokaż wszystko"**.

| Continental 5 | Strona główna   ContiAcad | demy Warszawie   Centrum szkoleniowe   Centrum wiedzy   Produkty promocyjne   Contact   Moje konto<br>Katalog szkolen<br>Agenda 2020 Niemcy |  |
|---------------|---------------------------|----------------------------------------------------------------------------------------------------|--|
| KATAL         | LOG SZKOLEN               | Lokalizacje                                                                                                    |  |
| 1 Szkoleni    | ia wprowadzające          | → Pokaż wszystko                                                                                                    |  |
| 2 Szkoleni    | ia techniczne ATE         | → Pokaž wszystko                                                                                                    |  |
| Szkolenia     | dla Nauczycieli           | → Pokaž vszystko                                                                                                    |  |
| Pokaż wsz     | zystkie                   | → Pokaż wszystko                                                                                                    |  |

# Krok 4:Po kliknięciu "Wszystkie daty i miejsca" pod tytułem szkolenia wyświetlą się<br/>szkolenia z możliwością rezerwacji.

Między: 01.06.2020 - 15.07.2020 ContiAcademy w Warszawie (PL) ,...

### 2.1 ATE Podstawy naprawy układów hamulcowych

wszystkie daty i miejsca 🖂

- · Przepisy prawa
- · Hydrauliczny układ hamulcowy, pompy hamulcowe
- · Wzmacniacze siły hamowania, regulatory siły hamowania
- · Płyny hamulcowe, przewody hamulcowe
- Hamulec bębnowy
- · Zaciski hamulcowe, okładziny hamulcowe, tarcze hamulcowe
- · Reklamacje

Krok 5:Po kliknięciu nazwy szkolenia pojawią się dodatkowe informacje dotyczące<br/>wybranego szkolenia i możliwości rezerwacji.

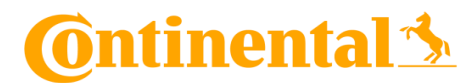

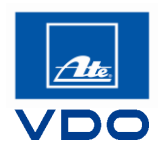

### 2.1 ATE Podstawy naprawy układów hamulcowych

| wszystkie daty i miejsca i i                                                                                                    |              |
|----------------------------------------------------------------------------------------------------|--------------|
| · Przepisy prawa                                                                                                    |              |
| · Hydrauliczny układ hamulcowy, pompy hamulcowe                                                                                                |              |
| · Wzmacniacze siły hamowania, regulatory siły hamowania                                                                                        |              |
| · Płyny hamulcowe, przewody hamulcowe                                                                                                    |              |
| · Hamulec bębnowy                                                                                                    |              |
| · Zaciski hamulcowe, okładziny hamulcowe, tarcze hamulcowe                                                                                     |              |
| · Reklamacje                                                                                                    |              |
| 01.06.2020 - 02.06.2020   ContiAcademy w Warszawie (PL)   <u>2.1 ATE Podstawy naprawy układów hamulcowych</u>                                  | → Zarezerwuj |
|                                                                                                    |              |
| 23.06.2020 - 24.06.2020   ContiAcademy w Warszawie (PL)   2.1 ATE Podstawy naprawy układów hamulcowych                                         |              |
| 23.06.2020 - 24.06.2020   ContiAcademy w Warszawie (PL)   2.1 ATE Podstawy naprawy układów hamulcowych<br>L Do zarezerwowania (8/10)           | → Zarezerwuj |
| 23.06.2020 - 24.06.2020   ContiAcademy w Warszawie (PL)   2.1 ATE Podstawy naprawy układów hamulcowych <sup>(2)</sup> Do zarezerwowania (8/10) | → Zarezerwuj |

## Krok 6: Przyciskiem "Rezerwuj" przejdziesz do formularza rejestracji

| 2.1 ATE Podstawy naprawy ukła | adów hamulcowych                                 |                                         |                                | <u> </u>         |
|-------------------------------|--------------------------------------------------|-----------------------------------------|--------------------------------|------------------|
| Język: pl-PL                  |                                                  |                                         |                                |                  |
|                               | <b>(</b>                                         |                                         | ٢                              |                  |
| Cc<br>ContiAcade              | Lokalizacja<br>ntiAcademy<br>my w Warszawie (PL) | Czas trwania<br>01.06.2020 - 02.06.2020 | Dostępność<br>5 / 10 dostępne  | Poleć            |
| Informacje o zapisach         | Mažlivošć rejestracji do<br>02.06.2020           |                                         | Cena na uczestnika<br>€ 400.00 |                  |
| — Opis<br>Opis                | JEŚLI PRACUJESZ NA PRODU                         | IKTACH ATE UZYSKAJ KOD RABATO           | DWY! KONTAKT: JOANNA.KOSS      | AK@ATE-POLSKA.PL |

#### Opcje rezerwacji - dot. szkoleń w ContiAcademy w Warszawie

Jeżeli otrzymałeś voucher uprawniający do bezpłatnego udziału w szkoleniu technicznym organizowanym w ContiAcademy w Warszawie wpisz numer, który znajduje się w jego prawym górnym rogu i kontynuuj.

W przypadku Centrum Hamulcowe ATE i BestDrive proszę wpisać specjalny kod z vouchera.

Niepodanie numeru vouchera wiążę się z naliczeniem opłaty za szkolenie.

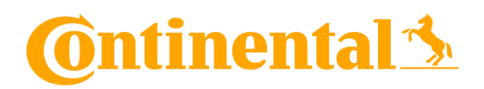

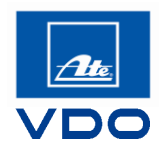

# REZERWACJA SZKOLENIA

|                  |                                 |                                                                                                    | *Pola obow                                                 |
|------------------|---------------------------------|----------------------------------------------------------------------------------------------------|------------------------------------------------------------|
| Dpcje rezerwacji | Informacje dodatkowe:           | Anuluj                                                                                                    | Kontynuuj                                                  |
|                  | Proszę podać kod/numer Vouchera | Twój wybór<br>2.1 ATE Podstawy na<br>hamulcowych<br>Informacje o kursie<br>ContiAcademy w Warsz<br>07.04.2020 - 08.04.2020<br>15 Miejsca dostępne<br>Wybrani uczestnicy i wybrane opc<br>Joanna Kossak | a <mark>prawy układów</mark><br>awie (PL)<br><sub>je</sub> |

### Podsumowanie

Aby dokonać rezerwacji należy zaakceptować warunki uczestnictwa **"Zaakceptuj informacje prawne"** oraz wybrać typ rejestracji **"Biznesowy"** 

## REZERWACJA SZKOLENIA

|                                                                                                    |                              | *Pola obowiązkow     |
|----------------------------------------------------------------------------------------------------|------------------------------|----------------------|
| 'yp rezerwacji*<br>∮ Prywatny ⑧ Biznesowy                                                                                                    |                              |                      |
| Twój wybór<br>2.1 ATE Podstawy naprawy układów hamulcowych<br>Informacje o kursie<br>ContiAcademy w Warszawie (PL)<br>Odpowiedzialny przełożony: Joanna Kowalska |                              |                      |
| Wybrani uczestnicy i wybrane opcje<br>Joanna Kossak                                                                                                    |                              |                      |
|                                                                                                    | Akceptuję informacje prawne* |                      |
|                                                                                                    | Wster7                       | Zarezenwui szkolenie |

Krok 7: Aby zakończyć proces rezerwacji kliknij na przycisk "Zarezerwuj szkolenie"

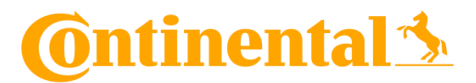

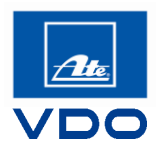

Krok 8:Sprawdź skrzynkę odbiorczą poczty: po zarejestrowaniu otrzymasz pocztą<br/>elektroniczną potwierdzenie rezerwacji zawierające ogólne informacje, opis dojazdu i<br/>najważniejsze zalecenia.

### Zgłoszenie pracowników na szkolenie morecontinental.com

Krok 1:Powtórz procedurę logowania i wyszukaj interesujące Cię szkolenie w katalogu<br/>szkoleń.

### Krok 2: Wejdź w szczegóły szkolenia a następnie kliknij "Rezerwuj pracowników".

| 2.1 ATE Podstawy naprawy układów hamulcowych |                            |                                                                                             |                                         |                            | <u> </u> |
|----------------------------------------------|----------------------------|---------------------------------------------------------------------------------------------|-----------------------------------------|----------------------------|----------|
| Język: pl-PL                                 |                            |                                                                                             |                                         |                            |          |
|                                              | <b>(</b>                   |                                                                                             |                                         | ٢                          |          |
|                                              | Lokalizacja<br>Lokalizacje |                                                                                             | Czas trwania<br>2018-11-06 - 2018-11-07 | Status<br>15   16 dostępne | Paleć    |
| Informacje o zapisach                        |                            | Okres zapisów<br>2018-09-24 - 2018-11-07<br>Rezerwuj Rezerwuj pr                            | racowników                              |                            |          |
|                                              |                            | Anulowanie do<br>2018-10-30                                                                 |                                         | → Anuluj pracowników       |          |
| — Opis                                       |                            |                                                                                             |                                         |                            |          |
| Opis                                         |                            | Czas trwania 2 dni.                                                                         |                                         |                            |          |
|                                              |                            | Liczba uczestników max 1                                                                    | ő osób.                                 |                            |          |
|                                              |                            | Szkolenia obejmuje zajęcia teoretyczne i praktyczne naprawy układów hamulcowych w zakresie: |                                         |                            |          |
|                                              |                            | <b>.</b>                                                                                    |                                         |                            |          |
|                                              |                            |                                                                                             |                                         |                            |          |

Krok 3:Wybierz z listy wpisując co najmniej trzy znaki pracowników, których chcesz zapisać<br/>na szkolenie, akceptuj klauzulę prawną i "Dokończ rezerwację".

W przypadku szkoleń dla pracowników w ContiAcademy w Warszawie analogicznie wpisujemy nr vouchera uprawniający do bezpłatnego udziału.

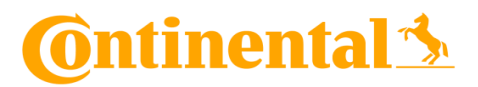

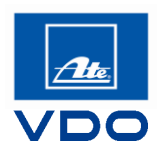

### REZERWACJA SZKOLENIA

| ← Wróć         |                                                                                                    |       |
|----------------|----------------------------------------------------------------------------------------------------|-------|
| Szkolenie      | 2.1 ATE Podstawy naprawy układów hamulcowych                                                                                               |       |
| Data           | 2018-11-06 09:00 (UTC +01:00) - 2018-11-07 17:00 (UTC +01:00)                                                                              |       |
| Lokalizacja    | AutoLand (Skierniewice)                                                                                                    |       |
|                | AutoLand (Skierniewice)                                                                                                    |       |
| Wybierz csoby* | Pola obowiązk Wpisz co najmniej trzy znaki. Csoby są wymogane. Zsakceptuj klauzulę prawnę * Wyświetl warunki prawne Nnuluj Dokończ rezerwa | towe* |

Krok 4: Sprawdź skrzynkę odbiorczą poczty (w zależności czy został podany adres mailowy pracownika czy firmowy): po zarejestrowaniu otrzymasz pocztą elektroniczną potwierdzenie rezerwacji zawierające ogólne informacje, opis dojazdu i najważniejsze zalecenia.

| _ |             |                                                                                       |
|---|-------------|---------------------------------------------------------------------------------------|
| ÷ | Wróć        |                                                                                       |
|   | Szkolenie   | 2.1 ATE Podstawy naprawy układów hamulcowych                                          |
|   | Data        | 2018-11-06 09:00 (UTC +01:00) - 2018-11-07 17:00 (UTC +01:00)                         |
|   | Lokalizacja | AutoLand (Skierniewice)                                                               |
|   |             | AutoLand (Skierniewice)                                                               |
|   |             |                                                                                       |
|   |             |                                                                                       |
|   | Wynik       | Zapisano.                                                                             |
|   |             | Marcin Kossakowski<br>Rezerwacja została zakończona. Aktualny status: "Zarezerwowano" |
|   |             | Anna Nowak<br>Rezerwacja została zakończona. Aktualny status: "Zarezerwowano"         |
|   |             |                                                                                       |
|   |             |                                                                                       |

REZERWACJA SZKOLENIA

Osoba kontaktowa: Joanna Kossak, Doradca ds. MoreContinental Joanna.Kossak@ate-polska.pl +48 (0)788 275 507